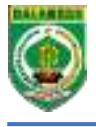

SISTEM PENGAMANAN DAN PENOMORAN (SIMANDOR) BARANG MILIK DAERAH SIMANDOR BMD Pedoman Teknis

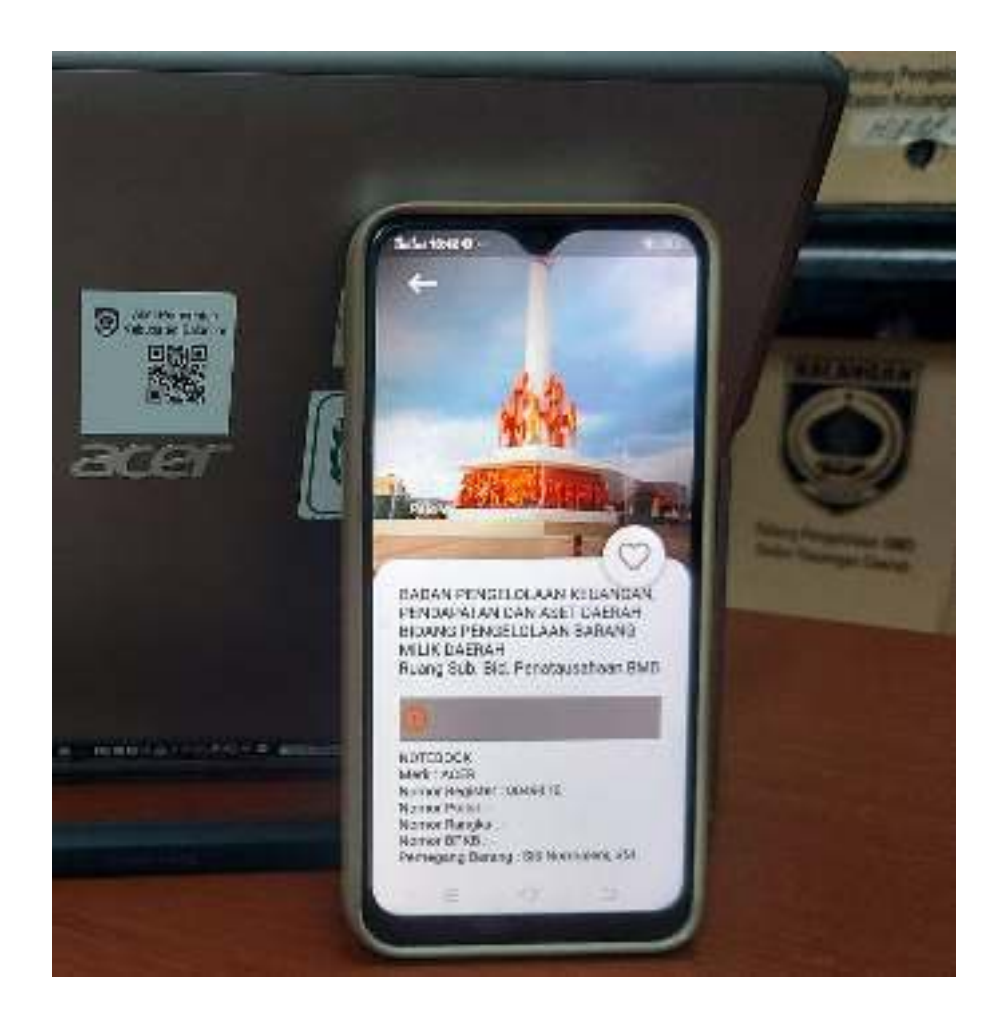

## BADAN PENGELOLAAN KEUANGAN, PENDAPATAN DAN ASET DAERAH KABUPATEN BALANGAN

## I. Pencetakan QR Code

Proses cetak QR Code melalui Sipanda BMD (Sistem Pengelolaan dan Pendataan Barang Milik Daerah)

1. Pilih menu cetak QR Code

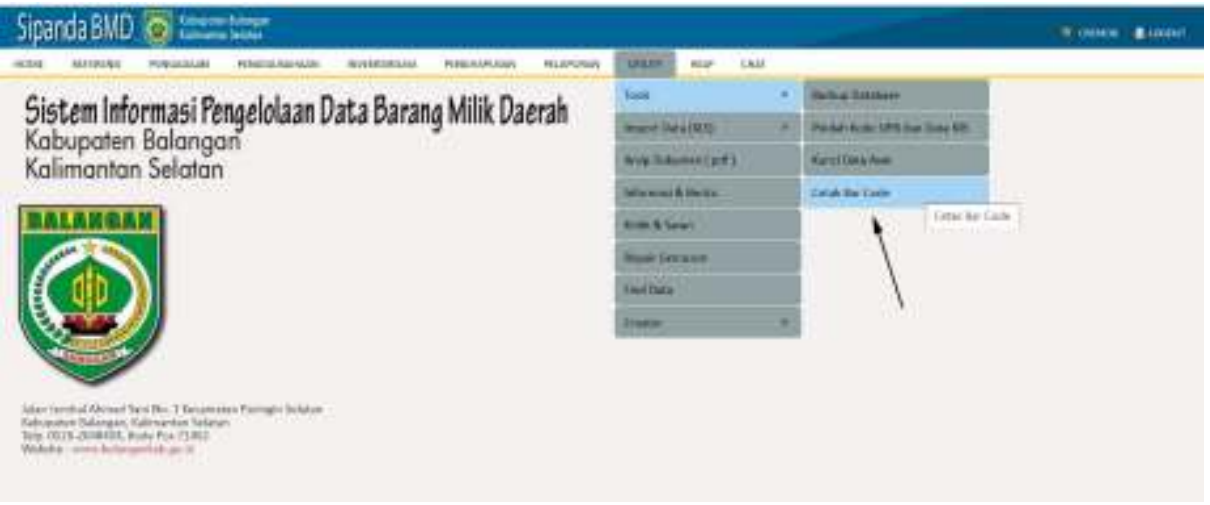

2. Kemudian tampil halaman untuk mencatak QR Code

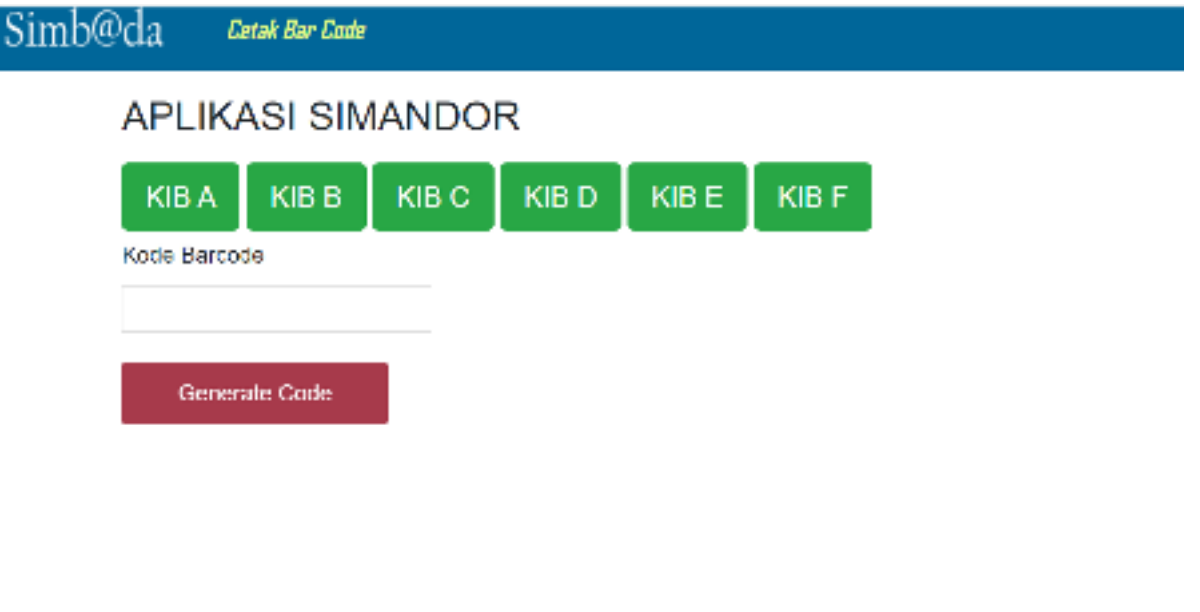

3. Pilih KIB yang akan dibuatkan QR Code nya

| Simb@da Cotak Bar Code           |  |  |  |  |  |
|----------------------------------|--|--|--|--|--|
| APLIKASI SIMANDOR                |  |  |  |  |  |
| KIBA KIBB KIBC KIBD KIBE KIBF    |  |  |  |  |  |
| Kode Barcode                     |  |  |  |  |  |
| KIB-B-0000000006                 |  |  |  |  |  |
| Generate Code Klik Generate Code |  |  |  |  |  |
|                                  |  |  |  |  |  |
|                                  |  |  |  |  |  |
|                                  |  |  |  |  |  |
|                                  |  |  |  |  |  |
|                                  |  |  |  |  |  |
|                                  |  |  |  |  |  |

4. Pilih button "Generate Code" untuk menampilkan hasilQR Code

| anneun |                                                                 |
|--------|-----------------------------------------------------------------|
| F      | APLIKASI SIMANDOR                                               |
|        | KIBA KIBB KIBC KIBE KIBF                                        |
|        | lote Barcole                                                    |
| 2      | KIE-B-0000000000 Philit ontaik cetak kade                       |
|        | Berrenate Gode<br>Cebak<br>Aust Permerintal Autoparten Betergan |
|        |                                                                 |
|        |                                                                 |

5. Halaman Cetak untuk print QR Code

| And Person Nature Renger | Cetak        | 1.14           | endaar keetaa |
|--------------------------|--------------|----------------|---------------|
|                          | haven        | 🖨 нР74£535.0-Ю | office. +     |
| 048300                   | Halaman      | Servas         |               |
|                          | Saktan       | 10             |               |
|                          | Tata letak   | Potret         |               |
|                          | Viens        | Warns          | *             |
|                          | Setsian lain |                |               |
|                          |              |                |               |
|                          |              |                |               |
|                          |              |                |               |
|                          | 4            | CHIN           | Hatal         |

## II. Scanning QR Code

Download aplikasi Simandor pada *playstore*.

1. Buka aplikasi sehingga tampil halaman login

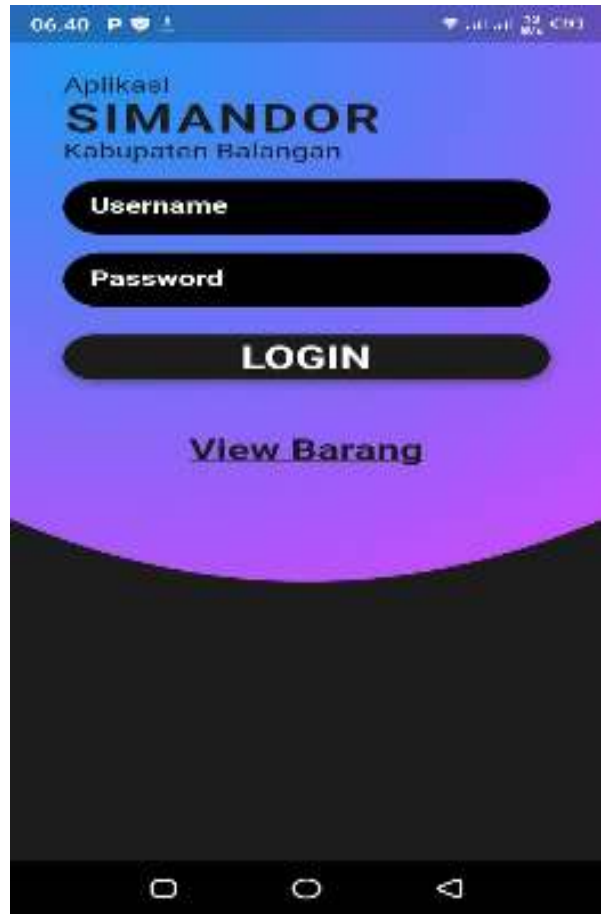

2. Halaman dashboard untuk scan QR code

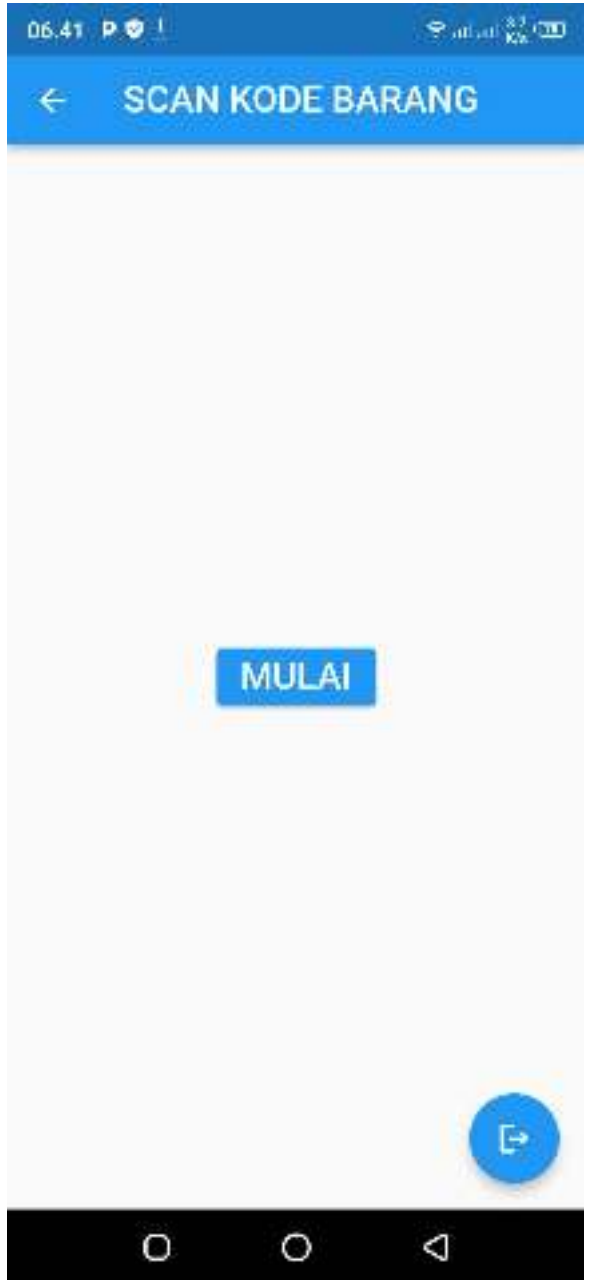

3. Halaman detail KIB.

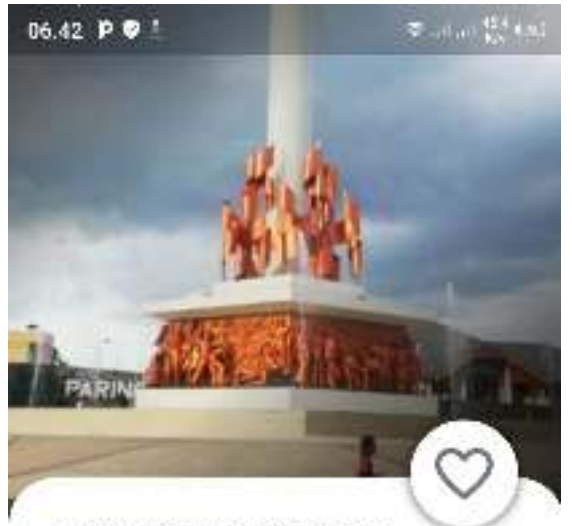

SEKRETARIAT DAERAH Bagian Umum Kepala Bagian Umum

SEPEDA MOTOR Merk : Honda Supra Fit Nomor Register : 0000225 Nomor Polisi : DA 500 Y Nomor Rangka : MH1HB21124K129197 Nomor BPKB : 9601136M Pemegang Barang : HAIRUDDIN

MARI KITA JAGA DAN PELIHARA ASET INI

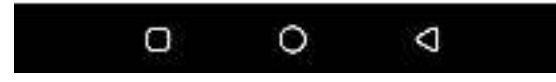

4. Jika belum pernah dilakukan input data maka akan tampil halaman untuk pengisian KIB

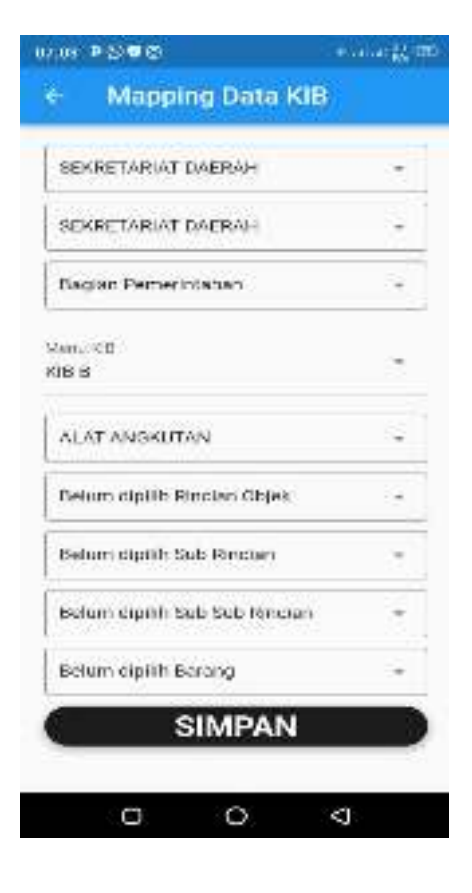

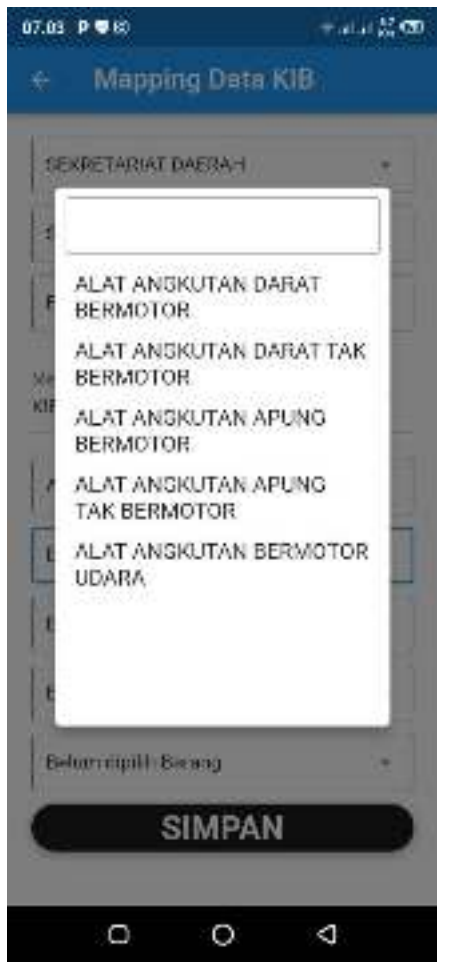

5. Simpan Data agar terekam di database.